## How To Accept Your Grant Offer

Once you have recieved a notification, Log in to your Grantium account

Click on Submissions in the navigation menu on the left hand side of the screen

Use the Applicant dropdown menu to select your Applicant Number

Use the Applicant Project Name dropdown menu to select your Project Name

Open the Offer Letter Acknowledgement step using the orange folder icon 📩

## Read the Offer Letter

Press Next to go to the **Attachments** screen and download the Bank Details Form and the Terms and Conditions

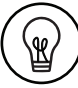

You will use the Bank Details Form when you submit your Bank Details through Grantium. Save the form for when you do this step later!

## Read the Terms and Conditions

Press Next to go to the **Acknowledgment** screen and select **Yes** to accept the grant

On the Submission Summary screen press Submit

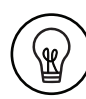

Please note: you do not need to attach your bank details or any evidence to meet payment conditions to your Offer Letter.

Once you have accepted your offer and submitted your Offer Letter, you will need to send us your bank details through Grantium. We will send you a notification on Grantium to let you know when you can submit your bank details. You can also now submit your first payment request through Grantium.

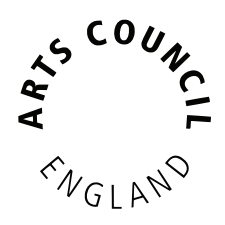